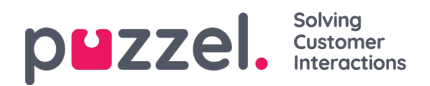

## How to identify which version of Catalog Sync (CS) clients and Exchange / Office 365 connectors you are using

Open Control Panel -> Programs -> Programs and Features Switch the view to "Details". The version is in column "Version":

| Control Panel               | Home                              | Uninstall or change a prog            | ram                             |                      |               |                |  |
|-----------------------------|-----------------------------------|---------------------------------------|---------------------------------|----------------------|---------------|----------------|--|
| View installed              | updates                           | To uninstall a program, select it fro | m the list and then click Unins | stall, Change, or Re | pair.         |                |  |
| Turn Windows features on or |                                   | 1.2.3                                 |                                 |                      |               |                |  |
| off                         | f<br>stall a program from the     | Organize - Uninstall                  |                                 |                      | (E. •         |                |  |
| Install a progra            |                                   | Name                                  | Publisher                       | Installed On         | Size          | Version        |  |
| HELWORK                     |                                   | Google Chrome                         | Google LLC                      | 22/01/2020           |               | 79.0.3945.130  |  |
|                             |                                   | Intelecom Exchange Connector          | Intelecom                       | 14/10/2016           | 1.76 MB       | 1.0.6          |  |
|                             |                                   | BMicrosoft Exchange Server 2016       | Microsoft Corporation           | 29/06/2016           |               | 15.1.225.42    |  |
|                             |                                   | Microsoft Lync Server 2013, Boots     | Microsoft Corporation           | 29/06/2016           | 188 MB        | 5.0.8308.0     |  |
|                             |                                   | Microsoft Server Speech Platform      | Microsoft Corporation           | 29/06/2016           | 6.69 MB       | 11.0.7400.345  |  |
|                             | Microsoft Server Speech Recogniti | Microsoft Corporation                 | 29/06/2016                      | 29.5 MB              | 11.0.7400.345 |                |  |
|                             |                                   | Microsoft Server Speech Text to S     | Microsoft Corporation           | 29/06/2016           | 22.3 MB       | 11.0.7400.345  |  |
|                             | Microsoft Silverlight             | Microsoft Corporation                 | 03/07/2019                      | 50.7 MB              | 5.1.50918.0   |                |  |
|                             |                                   | Microsoft Speech Platform VXML        | Microsoft Corporation           | 29/06/2016           | 1.34 MB       | 11.0.7400.345  |  |
|                             |                                   | Microsoft Unified Communicatio        | Microsoft Corporation           | 29/06/2016           | 88.0 KB       | 5.0.8308.0     |  |
|                             |                                   | Microsoft Visual C++ 2008 Redistr     | Microsoft Corporation           | 19/02/2014           | 13.2 MB       | 9.0.30729.6161 |  |
|                             |                                   | Microsoft Visual C++ 2008 Redistr     | Microsoft Corporation           | 19/02/2014           | AL MB         | 9.0.30729.4148 |  |
|                             |                                   | Microsoft Visual C++ 2008 Redistr     | Microsoft Corporation           | 29/06/2016           | N.1 Mas       | 9.0.30729.6161 |  |
|                             |                                   | Microsoft Visual C++ 2012 Redistr     | Microsoft Corporation           | 29/06/2016           | 20.4 10       | 11.0.50737.1   |  |
|                             |                                   | Puzzel CS                             | Puzzel                          | 27/11/2019           | 13.6 MB       | 2.3.0          |  |
|                             |                                   | Puzzel Exchange Connector             | Puzzel                          | 30/09/2019           | 3.31 118      | 1.2.1          |  |
|                             |                                   | Puzzel Office 365 Connector           | Puzzel                          | 24/08/2017           | 12.5 MR       | 1.0.3          |  |
|                             |                                   |                                       | Middan Inc.                     | 04/13/2010           | 27.44.00      | 10.0.0 2017000 |  |

On Windows 10, the version is under the application name:

| Settings          | - u ×                                                                                                    |
|-------------------|----------------------------------------------------------------------------------------------------|
| © Home            | Apps & features                                                                                               |
| Find a setting    | P Choose where to get apps                                                                                    |
| Apps              | Installing apps only from Windows Store helps protect your device.                                            |
| E Apps & features | Anywhere ~                                                                                                    |
| 15 Default apps   | Apps & features                                                                                               |
| 印 Offline maps    | Optional features                                                                                             |
| Apps for websites | App execution aliases                                                                                         |
| Video playback    | Search, sort, and filter by drive. If you would like to uninstall or<br>move an app, select it from the list. |
|                   | Puzzel Office 365 Connector                                                                                   |
|                   | Sort by: Name $\checkmark$ Filter by: All drives $$                                                           |
| [                 | Puzzel Office 365 Connector 20.8 MB<br>23/01/2020                                                             |
|                   | Modify Uninstall                                                                                              |